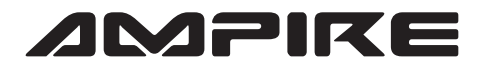

## **ANSCHLUSSPLAN LDS-VWT80-CP**

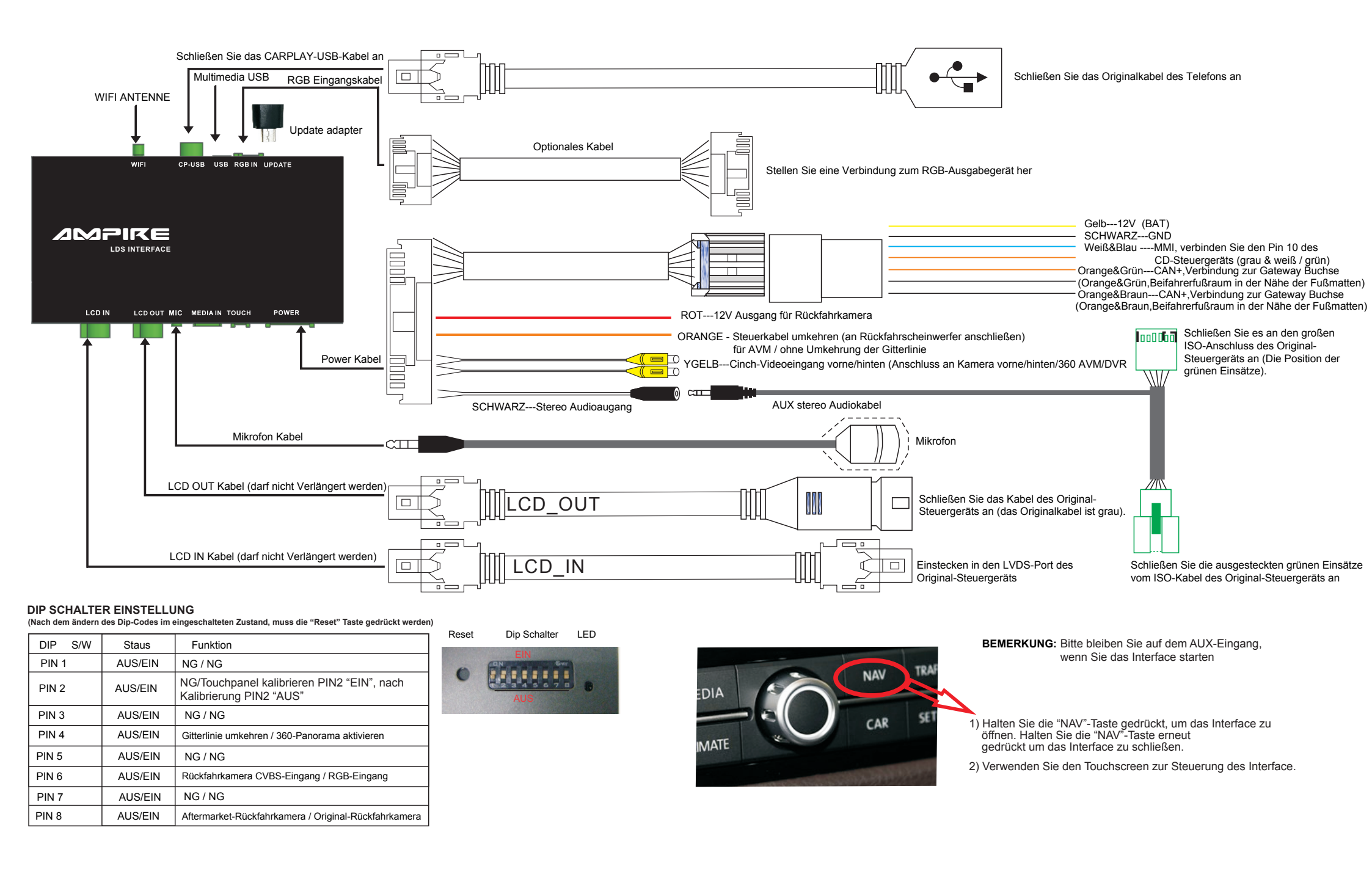